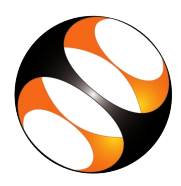

## 1 Procedure to Install gnuplot 5.2.6 on Debian/Ubuntu Linux

- 1. To follow the installation procedure, you need to be connected to the internet.
- 2. Open the web browser. Go to web address http://www.gnuplot.info.
- 3. The tutorial Introduction to gnuplot, at 02:05 minutes, explains how to download gnuplot from the website.
- 4. Download the gnuplot tarball source file.
- 5. The software version number that you download will not be 5.2.6, it will be version number that is downloaded.
- 6. Open a terminal by pressing Ctrl + Alt + T keys together.
- 7. Change directory to Downloads , where is the file is downloaded, with the command, cd Downloads and press Enter.
- 8. After typing each command in the terminal, press the Enter key to execute it. I will not mention it seperately for the steps below.
- 9. Extract the files from the tarball, with command tar -xvf gnuplot-5.2.6.tar.gz.
- 10. The software version number will be higher than 5.2.6, at the time of practising.
- 11. Change directory to the extracted directory, cd gnuplot-5.2.6.
- 12. In the terminal type sudo ./configure .
- 13. In the terminal type sudo make .
- 14. In the terminal type sudo make check .
- 15. A graphics window will appear and disappear.
- 16. In the terminal type sudo make install.

#### 2 Alternate method, if user faces library issues during gnuplot build

- 1. If user face library issues during gnuplot build, use the following set of communds for installation.
- 2. Open a terminal by pressing Ctrl, Alt and T keys together.
- 3. In the terminal type the command,  $\verb"sudo"" apt-get" update".$
- 4. If prompted for sudo password, type the sudo password and press Enter.
- 5. Allow the process to be completed.
- 6. Next, type the command. sudo apt-get install gnuplot and press Enter to continue.
- 7. An additional prompt may appear, reading "After this operation, additional disk space will be used. Do you want to continue? [Y/n]".
- 8. If so, type Y and press Enter to install gnuplot.
- 9. This part is not explained in the tutorials.

# 3 Procedure to open gnuplot in Debian/Ubuntu Linux

- 1. Open a terminal.
- 2. In the terminal type gnuplot and press the Enter key.
- 3. This will open gnuplot and the gnuplot prompt is seen in the terminal.

- 4. To close gnuplot, type q or quit in the gnuplot prompt and press Enter.
- 5. This exits gnuplot and the terminal prompt is seen.

### 4 Check the terminal capability

- 1. Open gnuplot.
- 2. Type test in the gnuplot prompt and press the Enter key.
- 3. This will open a graphics window showing the terminal capability for the user's computer.
- 4. Close the graphics window by clicking on the x sign on top.
- 5. To close gnuplot, type q or quit in the gnuplot prompt and press Enter.
- 6. This exits gnuplot and the terminal prompt is seen.

### 5 Procedure to Install gnuplot on Windows OS

- 1. To follow the installation procedure, you need to be connected to the internet.
- 2. Open a web browser.
- 3. Go to the web address, https://www.gnuplot.info/ .
- 4. The tutorial on Installation of gnuplot on Windows OS, at 01:30 minutes, explains how to download gnuplot from the website.
- 5. Download the gnuplot installable file.
- 6. Double click on the downloaded exe file to start the installation of gnuplot.
- 7. Install gnuplot as per prompt, accepting the default configurations. Change them if you prefer to do so.
- 8. The tutorial on Installation of gnuplot on Windows OS, at 4:00 minutes, explains how to install gnuplot from the downloaded exe file.

#### 6 Procedure to open gnuplot in Windows OS

- 1. Press the windows key on the keyboard.
- 2. In the search form, type gnuplot.
- 3. Notice a Desktop app and a console version listed.
- 4. Console version is similar to the Linux program. We will use this version in the tutorials.
- 5. Double click on the console version to open it.
- 6. A Unix/Linux sytle terminal opens with the gnuplot prompt.
- 7. To close gnuplot, type q or quit in the gnuplot prompt and press Enter.
- 8. This exits gnuplot and the terminal also closes.